# 2023-2024 GÜZ YARIYILI YATAY GEÇİŞ KAYIT İŞLEMLERİ

• Kayıt işlemleri **09-11 Ağustos 2023 tarihleri arasında Online** olarak yapılacak olup, ayrıca kayıt için gerekli belgeler Lokman Hekim Üniversitesi Öğrenci İşleri Koordinatörlüğü'ne **31 Ağustos 2023 tarihine kadar elden teslim edilecektir.** 

## KAYIT İÇİN GEREKLİ BELGELER

- Başvuru Formu (Başvuru işlemleri başvuru yazdır)
- Vesikalık Fotoğraf (4 Adet)
- Lise Diploması (e-devlet üzerinden alınabilir)
- Nüfus Cüzdanı Fotokopisi
- Daha önce Yatay Geçiş Yapmadığına Dair Belge (Yatay Geçişine Engel Yoktur Belgesi)
- Transkript Aslı (Onaylı aslı)
- Ders İçerikleri (Onaylı aslı)
- Öğrenci Belgesi (Yeni Tarihli Onaylı aslı)
- Disiplin Cezası Almadığına Dair Belge (Transkript veya Öğrenci Belgesinde yer alabilir)
- Adli Sicil Belgesi (e-devlet üzerinden alınabilir)
- ÖSYM Yerleştirme Belgesi
- ÖSYM Sonuç Belgesi
- Ücret Dekontu

## Lokman Hekim Üniversitesi 2022-2023 Yılı Eğitim-Öğretim Ücreti Ödeme Koşulları

Lokman Hekim Üniversitesi 2022-2023 Eğitim Öğretim Yılı öğrenim ücretlerinin tamamını (GÜZ ve bahar) Garanti Bankası veya Türk Ekonomi Bankasının herhangi bir şubesine Öğrenci TCKN numarası ile peşin olarak yatırılmalıdır. Kredi Kartı ile Sanal pos ile ödeme yapılabilmektedir. Ödeme işlemi ilgili şubelerde yüz yüze olarak yapılabileceği gibi internet bankacılığı hizmeti ile de yatırılabilecektir. İlgili bankalarda öğrencilerin ödecekleri öğrenim ücretleri TCKN'na göre tanımlanmıştır.

2022-2023 Eğitim Öğretim yılı öğrenim ücretleri kısa süre içerisinde yayınlanacaktır.

Önemli Not: Eğitim- Öğretim ücretleri 10-14 Temmuz 2023 duyurulacaktır.

# Online Kayıt İşlemleri

Değerli Adayımız;

Kazandığınız programa Online Kayıt için Yatay Geçiş Başvuru Aday Sayfası'na (tıklayınız) giriş yaparak;

1)"Sonuçlar > Online Kayıt İşlemleri" menüsüne girmeniz gerekmektedir (Şekil 1).

Söğütözü Mah. 2179 Cd. No.6 Çankaya ANKARA
 +90 444 8 548
 www.lokmanhekim.edu.tr

🙆 info@lokmanhekim.edu.tr

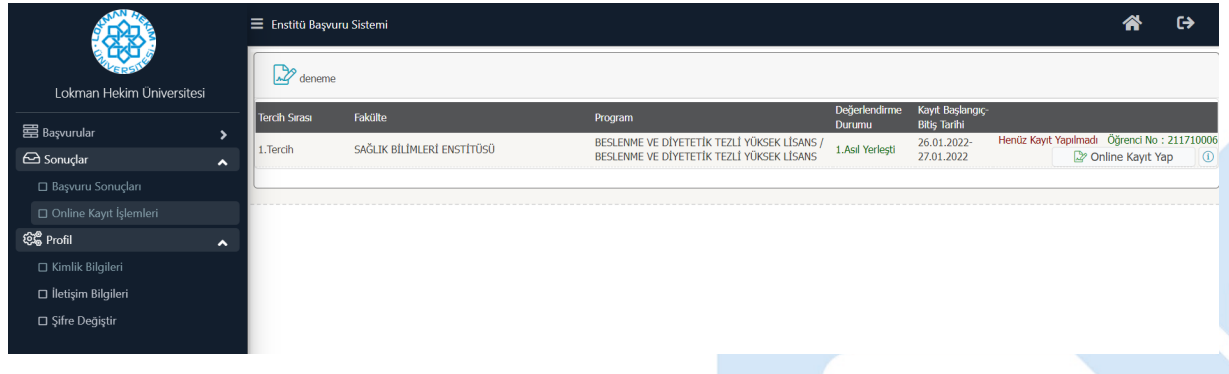

#### Şekil 1 Online Kayıt İşlemleri

Bu menüde Tercih Sırasına göre kayıt yaptırabileceğiniz (kabul edildiğiniz) bölümler için <sup>D</sup>Online Kayıt Yap butonu görüntülenecektir.

Ayrıca bu alandan aşağıda yer alan bilgileri öğrenebilirsiniz;

- Öğrenci No
- Kayıt Başlangıç- Bitiş Tarihi (bitiş tarihinden sonra kayıt alınmayacaktır)
- Kayıt yapma durumunuza göre: Henüz Kayıt Yapmadı veya Kayıt Yaptı

2) Online kaydınızı gerçekleştirebilmek için eğitim ücretinizi ödemeniz gerekmektedir. Aksi takdirde Şekil 2'de yer alan Uyarı ekrana gelecektir. <u>Ödeme sistemi saatlik olarak güncellenmektedir.</u> <u>Ödemenizin onaylanması 1 saati bulabilir.</u>

| ۲ | ≡ Enstitü Başvuru Sistemi                                                                                        |                                                                                                    |  |  |  |  |  |  |
|---|----------------------------------------------------------------------------------------------------|----------------------------------------------------------------------------------------------------|--|--|--|--|--|--|
|   | deneme<br>Tercih Sırası Fakülte                                                                                  | Online Kayıt İşlemleri ×                                                                                                    |  |  |  |  |  |  |
|   | 1.Tercih SAĞLIK BİLİM<br>HATA:G-205211004: Mali Kontrol Durumu<br>Uygun DEĞİLI<br>Ödeme Yapmanız Gerekmektedir 1 | Online Kayıt için öncelikle c       X         Ardından "Kabul Ediyorum"       HATA:C-205211004: Mali Kontrol Durumu: Uygun DEĞİL! (Mali Birim ile Irtibat Kurunuz)         Ardından Kayıt için gerekli belgek       Linewe DEĞİL! |  |  |  |  |  |  |
|   |                                                                                                    | Belgelerimi teslim etmeme<br>Odeme Yapmanız Gerekmektedir !<br>Tamam<br>HATA:C-205211004: Mail Kontrol Durumu: Uygun DEĞLI (Mail Birim ile İrtibat Kurunuz)<br>Uygun DEĞLI<br>Odeme Yapmanız Gerekmektedir !                      |  |  |  |  |  |  |

### Şekil 2 Eğitim Ücreti Ödeme

3) Ödemenizin tamamlanmasının ardından <sup>Online Kayıt Yap</sup> butonuna basıldığında Şekil 3'de yer alan Online Kayıt İşlemleri menüsü gelecektir. Burada yer alan metni okuyup kabul etmeniz halinde ekran altında yer alan "Kabul Ediyorum D" alanı işaretlenmelidir.

|                           | = Ens    | 😑 Enstitü Başvuru Sistemi                                                              |           |                       |  |  |
|---------------------------|----------|----------------------------------------------------------------------------------------|-----------|-----------------------|--|--|
| ERST.                     |          | neme (                                                                                 |           |                       |  |  |
| Lokman Hekim Üniversitesi |          | Online Kayıt İşlemleri                                                                 | ×         |                       |  |  |
| 🛱 Başvurular              |          |                                                                                        |           | jrenci No : 211710006 |  |  |
| 🗆 Yayımlanan İlanlar      | 1.Terci  |                                                                                        |           | e Kayıt Yap 🚺 🕕       |  |  |
| 🗆 Başvurularım            |          | Online Keyyt İslemleri                                                                 |           |                       |  |  |
| 😂 Sonuçlar                | •        | Online Rayit Işlenik                                                                   |           |                       |  |  |
| 🗆 Başvuru Sonuçları       |          | Online Kayıt için öncelikle eğitim ücretinizi ödemeniz gerekmektedir.                  |           |                       |  |  |
| Online Kayıt İşlemleri    |          |                                                                                        |           |                       |  |  |
| ହିଛି Profil               | <u>^</u> | Ardından "Kabul Ediyorum" butonu ile ilerleyebilirsiniz.                               |           |                       |  |  |
| 🗆 Kimlik Bilgileri        |          | Ardından Kayıt için gerekli belgelerin Öğrenci İşlerine Teslim edilmesi gerekmektedir. |           |                       |  |  |
| 🗆 İletişim Bilgileri      |          | Belgelerimi teslim etmemen durumunda kaydımın silinmesini kabul ve taahhüt e           | ediyorum. |                       |  |  |
| Şifre Değiştir            |          |                                                                                        |           |                       |  |  |
|                           |          |                                                                                        |           |                       |  |  |
|                           |          |                                                                                        |           |                       |  |  |
|                           |          |                                                                                        |           |                       |  |  |
|                           |          |                                                                                        |           |                       |  |  |
|                           |          |                                                                                        |           |                       |  |  |
|                           |          | Kabul Ediyorum 🗌 Sayıların Toplamı 69 🕂                                                | Kaydet    |                       |  |  |
|                           |          |                                                                                        |           |                       |  |  |

#### Şekil 3 Online Kayıt

Kaydınızın tamamlanabilmesi için kaydet butonuna basmanız gerekmektedir. Bu butona basmanız ardından Online Kaydınız tamamlanmış olur. Ve Şekil 4'te yer alan Online Kayıt Başarı ile Tamamlandı bilgisi ekrana gelir.

|                           |   | = Enstitu Başvuru Sistemi |                            |                                                                                          |                 |                           |                                       |  |  |  |
|---------------------------|---|---------------------------|----------------------------|------------------------------------------------------------------------------------------|-----------------|---------------------------|---------------------------------------|--|--|--|
| E COLOR                   |   | Deneme                    |                            |                                                                                          |                 |                           |                                       |  |  |  |
| Lokman Hekim Üniversitesi |   |                           |                            |                                                                                          | Deňerlendirme   | Kavıt Baslandıc-Bitis     |                                       |  |  |  |
| 昌 Başvurular              | ~ | Tercih Sırası             | Fakülte                    | Program                                                                                  | Durumu          | Tarihi                    | Kout Tadhi : 27.01.2022 . Öğrand Na i |  |  |  |
| 🗆 Yayımlanan İlanlar      |   | 1.Tercih                  | SAĞLIK BİLİMLERİ ENSTİTÜSÜ | BESLENME VE DIYETETIK TEZLI YÜKSEK LISANS /<br>BESLENME VE DİYETETİK TEZLİ YÜKSEK LİSANS | 1.Asıl Yerleşti | 26.01.2022-<br>27.01.2022 | 211710006 (1)                         |  |  |  |
| 🗆 Başvurularım            |   |                           |                            |                                                                                          |                 |                           |                                       |  |  |  |
| 🖻 Sonuçlar                | ^ | Online Kayıt Başarıyla    | a Tamamlandı               |                                                                                          |                 |                           |                                       |  |  |  |
| 🗆 Başvuru Sonuçları       |   |                           |                            | ×                                                                                        |                 |                           |                                       |  |  |  |
| 🗆 Online Kayıt İşlemleri  |   |                           |                            |                                                                                          |                 |                           |                                       |  |  |  |
| 📽 Profil                  | ^ |                           |                            | $\bigcirc$                                                                               |                 |                           |                                       |  |  |  |
| 🗆 Kimlik Bilgileri        |   |                           | Online                     | e Kayıt Başarıyla Tamamlandı                                                             |                 |                           |                                       |  |  |  |
| İletişim Bilgileri        |   |                           |                            | Tamam                                                                                    |                 |                           |                                       |  |  |  |
| Şifre Değiştir            |   |                           |                            |                                                                                          |                 |                           |                                       |  |  |  |
|                           |   |                           |                            |                                                                                          |                 |                           |                                       |  |  |  |
|                           |   |                           |                            |                                                                                          |                 |                           |                                       |  |  |  |
|                           |   |                           |                            |                                                                                          |                 |                           |                                       |  |  |  |
|                           |   |                           |                            |                                                                                          |                 |                           |                                       |  |  |  |
|                           |   |                           |                            |                                                                                          |                 |                           |                                       |  |  |  |
|                           |   |                           |                            |                                                                                          |                 |                           |                                       |  |  |  |
|                           |   |                           |                            |                                                                                          |                 |                           |                                       |  |  |  |

Şekil 4 Online Kayıt Başarı ile Tamamlandı

Kesin kayıt tarihleri arasında kayıt yapmayan adaylar kayıt haklarını kaybederler, kayıt hakkı Yedek adaya geçer.

info@lokmanhekim.edu.tr
info@lokmanhekim.edu.tr